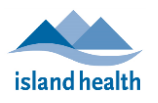

This page contains the same instructions as subsequent pages, without the screenshots.

| In the " <i>In-Clinic Experience</i> " app (ICE), search for client record. | <ul> <li>in Search Bar at top of screen,</li> <li>Ensure droplist is on "Profiles"</li> <li>Search for Client</li> <li>Choose one of the 2 scenarios below</li> </ul>                                                                                                    |
|-----------------------------------------------------------------------------|----------------------------------------------------------------------------------------------------|
| Scenario A: Client record found in ImmsBC                                   | □ Select correct client record from the list                                                                                                    |
| Scenario B: Cannot find Client record in ImmsBC                             | Register Client into ImmsBC                                                                                                    |
| For all Clients registered in ImmsBC                                        | <ul> <li>In <i>Related</i> tab, review client history:</li> <li>Alerts</li> <li>Relevant Immunization History</li> <li>Relevant Agent Forecasts</li> <li>Adverse Event Following Immunization (AEFI) History</li> <li>Relevant Risk Factors</li> <li>ImmsBC Notes</li> <li>Deferrals</li> <li>Comments</li> </ul> |

| Documenting           | In the <i>Person Account</i> , click "Related" tab,                                 |  |  |  |
|-----------------------|-------------------------------------------------------------------------------------|--|--|--|
| Immunization          | 4 in Immunization Records section, click "Create Immunization Record"               |  |  |  |
| Without an            | i. Select the <b>Agent</b> from the drop-list                                       |  |  |  |
| Appointment           | ii. Input the <b>Clinic Location</b>                                                |  |  |  |
|                       | iii. Input the <b>Date &amp; Time</b> of Vaccine Administration                     |  |  |  |
|                       | iv. Click Record Immunization                                                       |  |  |  |
| A pop-up windo        | w will appear, which starts with " <i>Client Details"</i> section.                  |  |  |  |
| <b>Client Details</b> | The "Informed Consent" section will display any previously obtained consent.        |  |  |  |
| &                     | i. In the "Informed Consent" section, <b>select the Provider Type</b> and Input the |  |  |  |
| Consent               | name of the provider who <i>obtained</i> consent.                                   |  |  |  |
|                       | <ol><li>Input the "Consent Effective to date" as applicable.</li></ol>              |  |  |  |
|                       | iii. Select who provided informed consent.                                          |  |  |  |
|                       | iv. Click " <i>Save Consent"</i>                                                    |  |  |  |
| Immunization          | In the pop-up window, scroll to the <i>Immunization Information</i> section.        |  |  |  |
| Information           | i. Select Provider Type, & validate Date & Time of Administration.                  |  |  |  |
|                       | ii. Input the <b>Provider.</b>                                                      |  |  |  |
|                       | iii. Ensure 'Show all lot numbers' checkbox is clicked.                             |  |  |  |
|                       | iv. Input <b>Lot Number</b>                                                         |  |  |  |
|                       | v. Select Reason for Immunization & injection site.                                 |  |  |  |
|                       | vi. Select <b>Dosage</b>                                                            |  |  |  |
|                       | vii. Click " <b>Save"</b>                                                           |  |  |  |
|                       | viii. Add any Medical Intervention comments if necessary.                           |  |  |  |
|                       | ix. Click "Confirm & Save Administration."                                          |  |  |  |
| Vaccine               | Vaccine Administration Summary will display                                         |  |  |  |
| Administration        | i. Validate the <b>Client Details &amp; Vaccine Details.</b>                        |  |  |  |
| Summary               | ii. Click "Edit" if any information presents a discrepancy.                         |  |  |  |
|                       | iii. After Validating all the information, click " <b>Confirm &amp; Save</b> "      |  |  |  |
|                       |                                                                                     |  |  |  |

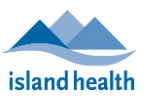

# **Documenting Immunization Without an Appointment**

| Documenting<br>Immunization<br>Without an<br>Appointment<br>(DIWA)      | In the Person Account, click "Related" tab,         & in Immunization Records, click "Create Immunization Records, click "Create Immunization Records, click "Create Immunization Records, click "Create Immunization Records, click "Create Immunization         In the Person Account, click "Related" tab,         & in Immunization Records, click "Create Immunization Records, click "Create Immunization Records, click "Create Immunization         In the Person Account, click "Related" tab,         & in Immunization Records, click "Create Immunization         In the Person Account, click "Related" tab,         In Immunization Records, click "Create Immunization         In the Person Account, click "Related" tab,         In the Person Account, click "Related" tab,         In the Person Account, click "Related" tab,         In the Person Account, click "Create Immunization         In the Person Account, click "Create Immunization | <i>unization Record"</i><br>ist<br>Iministration                                                                |
|-------------------------------------------------------------------------|----------------------------------------------------------------------------------------------------|----------------------------------------------------------------------------------------------------|
| In-Clinic Experience                                                    | Q Search<br>User Defaults Home Knowledge V Client List Register * ANTON Scott V X * ASHANTI KRABBE V X                                                                                                    | ★ <b>▼ 目 ? ☆ </b> ♣ 🥌                                                                                           |
| Person Account<br>ASHANTI KRABE<br>Personal Health Number<br>9698643293 | irthdate Preferred Communication Channel Registration Confirmation Number EMPI Verified Cli<br>937-06-03 Email RLCAYSM9U SEMPI Verified Au                                                                                                    | Edit Delete New Address<br>lient Alerts<br>cctive(0)                                                            |
| Details <u>Related</u> Immunization R Minumization Record 00044336      | ppointment Scheduling  cords (1)  Create Immunization Record  Date/Time of Submission  New  Go to In-Clinic Experience  Co  What Immunization do you want to record?                                                                                                    | end Registration Confirmation Notification<br>fy PHN<br>esh Forecast<br>put Early<br>Dose<br>Check-in<br>Client |
| Mmun                                                                    | Pharmacy users: do not record vaccine administration without an appoin<br>A PharmaNet billing claim will not be submitted<br>*Agent                                                                                                    | ntment.                                                                                                    |
| Select                                                                  | *Clinic Location *Date/Time Adminstration                                                                                                    |                                                                                                    |
|                                                                         | iv                                                                                                    | Record Immunization     Cancel                                                                                  |

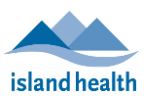

### **Client Details & Consent**

| it Details &                                 |                                             | The "Informe                  | ed Cons        | ent" section will c      | display any previously     | obtained consent.           |
|----------------------------------------------|---------------------------------------------|-------------------------------|----------------|--------------------------|----------------------------|-----------------------------|
| ent                                          | 2                                           | i.                            | In the         | e "Informed Consent      | t" section, select Pro     | ovider Type and Input na    |
|                                              |                                             |                               | the <b>p</b>   | rovider who obtain       | ed consent.                |                             |
|                                              |                                             | ii.                           | Input          | "Consent Effective       | e to date" as applicable   | 2.                          |
|                                              |                                             |                               | Selec          | t who provided info      | ormed consent.             |                             |
|                                              |                                             | ÍV.                           | Click          | "Save Consent"           |                            |                             |
|                                              |                                             |                               |                |                          |                            |                             |
|                                              |                                             | Q Sea                         |                |                          |                            |                             |
| Client De                                    | etails                                      |                               |                |                          |                            |                             |
| Legal Firs                                   | st Name                                     |                               | Sex            |                          | Birthdate 🚯                |                             |
| CONSEN                                       | NT FONE                                     |                               | Female         |                          | 2012-06-07                 |                             |
| Legal Last                                   | t Name                                      |                               | Age<br>10 Year | s 2 Months               | Personal Health Nur        | mber                        |
|                                              |                                             |                               |                |                          |                            |                             |
|                                              |                                             |                               |                |                          |                            |                             |
| Informed                                     | d Consent                                   |                               |                |                          |                            | 🥒 Edit                      |
| Date Obt                                     | tained $\checkmark$                         | Provider                      | $\sim$         | Agent 🗸                  | Consent Obtained Fr $\lor$ | Consent Effective To $\lor$ |
| 2022-05-                                     | -01                                         | Clinician aaaTester           |                | COVID-19 Non-replicating | Client; In Person          | 2022-07-14 (Expired)        |
| 2022-04-                                     | -15                                         | Clinician aaaTester           |                |                          | Client; In Person          | 2022-04-30 (Expired)        |
|                                              |                                             | Branden Sorbo                 |                | COVID-19 mRNA            | Client; In Person          |                             |
|                                              |                                             | Branden Sorbo                 |                | COVID-19 mRNA            | Client; In Person          |                             |
|                                              |                                             |                               |                |                          |                            |                             |
|                                              |                                             |                               |                |                          |                            |                             |
| Provider T                                   | Гуре                                        |                               |                | Agent                    |                            |                             |
| Imms!                                        | BC Provider (User)                          | Non-ImmsBC Prov               | ider (Cont     | act) COVID-19            | mRNA                       |                             |
| Informed                                     | Consent Obtained                            | by:                           |                |                          |                            |                             |
| * Informed                                   | Concert Drouider (II                        |                               |                |                          |                            |                             |
| Search                                       | People                                      | sei) <b>O</b>                 |                |                          |                            | ii                          |
| June                                         | reopress                                    |                               |                |                          |                            |                             |
| tinforma                                     | d Consort for Soria                         | Obtained from                 |                | Consent Effe             | ctive To Date              |                             |
| <ul> <li>Informed</li> <li>Client</li> </ul> | a consent for series                        | Obtained from:                |                |                          |                            |                             |
| Client                                       | (Mature Minor)                              |                               |                |                          |                            |                             |
| Conse                                        | itute Decision Make<br>ent Previously Obtai | er / Parent / Guardian<br>ned |                |                          |                            |                             |
| Comments                                     | ,                                           |                               |                |                          |                            |                             |
| Comments                                     |                                             |                               |                |                          |                            |                             |
|                                              |                                             |                               |                |                          |                            |                             |
|                                              |                                             |                               |                |                          |                            |                             |
|                                              |                                             |                               |                |                          | iv                         |                             |

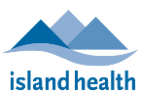

## **Immunization Information**

| Immunization<br>Information | 3 i.<br>ii.<br>iii.                                                                                                    | <ul> <li>Select Provider Type, &amp; validate Date &amp; Time of Administration Input the provider.</li> <li>Ensure below checkbox is clicked <ol> <li>'Show all lot numbers' which will ensure all lot #s in Initian It in the intervention of the the still does not display click 'Show depleted displays existing lot #s that have run out of supply Input the Lot Number.</li> <li>Select the correct Reason for Immunization.</li> <li>Do not select "Pandemic Priority Population" if one of the other reasons to the right applies: <ul> <li>LTC &amp; AL Residents must be identified as such</li> <li>Select injection Site &amp; Dosage</li> <li>Click "Save"</li> <li>Add any Medical Intervention comments, if necessary.</li> <li>Click "Confirm &amp; Save Administration."</li> </ul> </li> </ol></li></ul> | on.<br>mmsBCare displayed.<br>et lot numbers' which<br>None<br>Pandemic Priority Population<br>Physician<br>AL Resident<br>LTC Resident<br>AL Staff<br>Community<br>Hospital/Acute<br>LTC Staff |
|-----------------------------|----------------------------------------------------------------------------------------------------|----------------------------------------------------------------------------------------------------|----------------------------------------------------------------------------------------------------|
|                             | Immunization Information  Immunizing Agent Provider Type ImmsBC Provider (User) Non-ImmsBC Provider (Contact)  * Provider Search People Agent COVID-19 mRNA *Lot Number Undefined Trade Name *Dosage Select an Option Atter Care Provider Intervention Necessary Medical Intervention Comments | Administration         Provider ID         * Date of Administration         Aug 1, 2022         Image: Init of Measure             Now depleted lot numbers             * Route         Select an Option         * Stee         Select an Option             * of Measure             Init of Measure             Cancel       Save                                                                                                    | Don                                                                                                    |

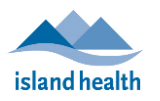

#### **Vaccine Administration Summary**

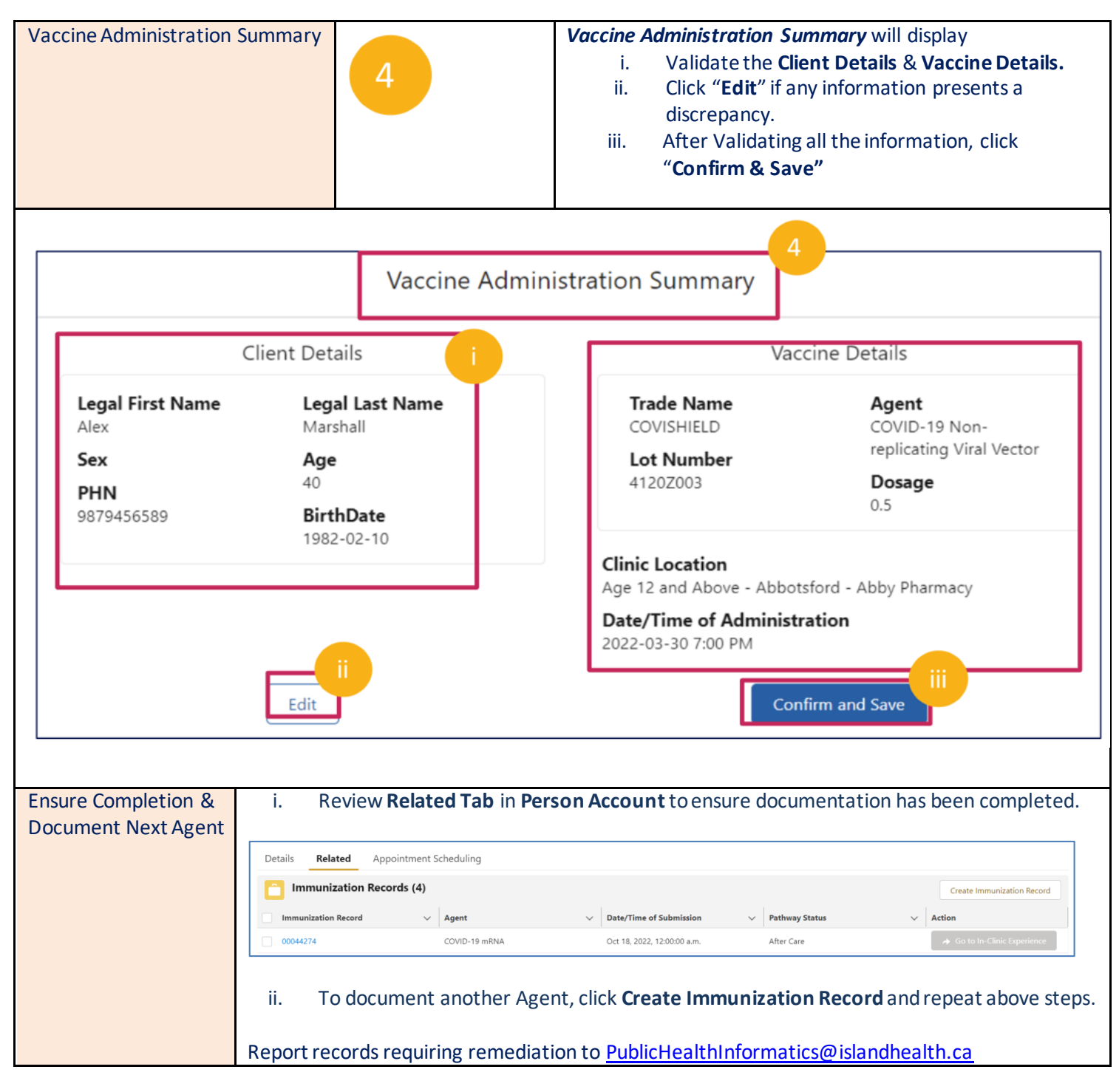

### **Sources of Help**

| Sources of Help | Documentation Resources:                                     |  |  |  |
|-----------------|--------------------------------------------------------------|--|--|--|
|                 | $\Box$ ImmsBC Knowledge tab $\rightarrow$ Published Articles |  |  |  |
|                 | Public Health Informatics SharePoint                         |  |  |  |
|                 | For Immediate Help:                                          |  |  |  |
|                 | publichealthinformatics@islandhealth.ca                      |  |  |  |